# Manual do Usuário

# Anexo 1

FORMULÁRIO PARA NOTIFICAÇÃO DE INTOXICAÇÃO HUMANA.

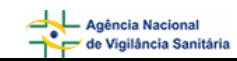

# SUMÁRIO

| 1. | Formulário para Notificação de Intoxicação Humana | 3  |
|----|---------------------------------------------------|----|
|    | 1.1. Bloco 3 – Identificação do Paciente          | 3  |
|    | 1.2. Bloco 4 – Identificação do Solicitante       | 5  |
|    | 1.3. Bloco 5 – Atendimento do Caso                | 7  |
|    | 1.4. Bloco 6 – Circunstância do Caso              | 7  |
|    | 1.5. Bloco 7 – Exposição / Acidente               | 7  |
|    | 1.6. Bloco 8 – Agente Tóxico                      | 9  |
|    | 1.7. Bloco 9 – Tratamento                         | 12 |
|    | 1.8. Bloco 10 – Resumo                            | 14 |
|    | 1.9. Bloco 11 – Classificação Final               | 15 |
|    | 1.10. Bloco 12 – Observações                      | 15 |

# 1. Formulário para Notificação de Intoxicação Humana

# 1.1. Bloco 3 – I dentificação do Paciente

Este bloco contém os campos para preenchimento das informações do paciente.

| 3 - Identificação do Paciente                   |                                                                 |  |  |  |  |  |
|-------------------------------------------------|-----------------------------------------------------------------|--|--|--|--|--|
| 3.1. Nome completo do paciente:                 | 3.2. Iniciais: 3.3.  Nome e iniciais ignorados                  |  |  |  |  |  |
| 3.4. Nome completo da Mãe do paciente:          | 3.5. Iniciais da Mãe: 3.6. □ Nome e iniciais da   Mãe ignorados |  |  |  |  |  |
| 3.7. Data de nascimento:<br>Dia 💌 Mês 💌 Ano 💌   | 3.8. Idade na data de ocorrência:                               |  |  |  |  |  |
| 3.9. Sexo:<br>⊖ Masculino ⊖ Feminino ⊖ Ignorado | 3.10. Raça/Cor:                                                 |  |  |  |  |  |
| 3.11. Peso (Kg):                                | 3.12. Gestante:                                                 |  |  |  |  |  |
| 3.13. Endereço:                                 | 3.14. Bairro: 3.15. CEP:                                        |  |  |  |  |  |
| 3.16. País: (*) 3.17. UF: (<br>BRASIL Seleci    | *) 3.18. Município: (*)<br>: Selecione :                        |  |  |  |  |  |
| 3.19. Telefone: 3.20. Celular:                  | 3.21. CPF:                                                      |  |  |  |  |  |
| 3.22. Identidade:                               | 3.23. Orgão Expedidor/UF:                                       |  |  |  |  |  |
| 3.24. Ocupação do paciente ou usuário:          | Código para referência:                                         |  |  |  |  |  |
| 3.25. Número do prontuário:                     | 3.26. Número do Cartão SUS:                                     |  |  |  |  |  |

# Campo 3.1. Nome completo do paciente

Campo alfa-numérico. Informe o nome completo do paciente.

# Campo 3.2. Iniciais

Campo preenchido automaticamente pelo sistema a partir do nome completo do paciente. Este será composto pelas iniciais do nome completo do paciente informado.

# Campo 3.3. Nome e iniciais ignorados

Selecione este campo caso deseje ignorar as informações dos campos 3.1.(Nome completo do paciente) e 3.2. (Iniciais)

| NOTIVISA -     | Sistema    | Nacional    | de | Notificações | para | а | Vigilância |
|----------------|------------|-------------|----|--------------|------|---|------------|
| Sanitária - Mo | ódulo de N | Votificação | )  |              |      |   |            |

# Campo 3.4. Nome completo da mãe do paciente

Campo alfa-numérico. Informe o nome completo da mãe do paciente.

#### Campo 3.5. Iniciais da mãe

Campo preenchido automaticamente pelo sistema a partir do nome completo da mãe do paciente. Este será composto pelas iniciais do nome completo da mãe do paciente informado.

#### Campo 3.6. Nome e iniciais da mãe ignorados

Selecione este campo caso deseje ignorar as informações dos campos 3.4.(Nome completo da mãe do paciente) e 3.5. (Iniciais da mãe)

#### Campo 3.7. Data de Nascimento

Selecione a data de nascimento.

#### Campo 3.8. Idade na data de ocorrência

Informe a idade na data de ocorrência da intoxicação.

### Campo 3.9. Sexo

Informe o sexo.

#### Campo 3.10. Raça/Cor

Selecione a raça/cor do paciente dentre as opções apresentadas.

### Campo 3.11. Peso (kg)

Informe o peso em kg.

#### Campo 3.12. Gestante

Selecione caso seja gestante, o período de gestação.

#### Campo 3.13. Endereço

Campo alfa-numérico. Informe o endereço do paciente.

#### Campo 3.14. Bairro

Campo alfa-numérico. Informe o bairro.

### Campo 3.15. CEP

Informe o CEP.

### Campo 3.16. País

Selecione o país. Este campo vem pré-selecionado com a opção Brasil.

Campo 3.17. UF

Selecione a Unidade Federativa (Estado). Este campo deverá ser selecionado após a seleção do campo 3.16. País.

# Campo 3.18. Município

Selecione o município. Este campo deverá ser selecionado após a seleção do campo 3.17. UF.

Campo 3.19. Telefone (DDD + número)

Informe o DDD e o número do telefone.

Campo 3.20. Celular (DDD + número)

Informe o DDD e o número do celular

# Campo 3.21. CPF

Informe o número do CPF.

# Campo 3.22. Identidade

Informe o número da identidade.

# Campo 3.23. Órgão Expedidor/UF

Informe o órgão expedidor da identidade e a Unidade Federativa.

# Campo 3.24. Ocupação do paciente ou usuário.

Selecione a ocupação do paciente ou usuário por meio do botão "Pesquisar". Este botão será habilitado a partir do preenchimento de, no mínimo, três caracteres no campo 3.24. O código para referência será preenchido automaticamente.

### Campo 3.25. Número do prontuário

Informe o número do prontuário.

# Campo 3.26. Número do Cartão SUS

Informe o número do cartão SUS

# 1.2. Bloco 4 – Identificação do Solicitante

Este bloco contém os campos para preenchimento das informações do solicitante.

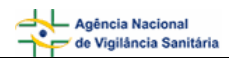

| 4 - Identificação do Solicitante |                                                     |  |  |  |
|----------------------------------|-----------------------------------------------------|--|--|--|
| 4.1. Nome completo:              | 4.2. Categoria:                                     |  |  |  |
| 4.3. País:<br>BRASIL ▼ 4.4. U    | JF: 4.5. Município:<br>Selecione : •: Selecione : • |  |  |  |
| 4.6. Instituição:                | 4.7. Correio Eletrônico:                            |  |  |  |
| 4.8. Telefone (DDD + Número):    | 4.9. Celular (DDD + Número):                        |  |  |  |

# Campo 4.1. Nome completo

Informe o nome completo do solicitante.

# Campo 4.2. Categoria

Selecione a categoria dentre as opções apresentadas:

- Leigo;
- Médico;
- Profissional de Saúde;
- Próprio;
- Ignorado;
- Outro.

# Campo 4.3. País

Selecione o País. Este campo vem pré-selecionado com a opção Brasil.

### Campo 4.4. UF

Selecione a Unidade Federativa (Estado). Este campo deverá ser selecionado após a seleção do campo 4.3. País.

### Campo 4.5. Município.

Selecione o município. Este campo deverá ser selecionado após a seleção do campo 4.4. UF.

## Campo 4.6. Instituição.

Campo alfa-numérico. Informe a instituição.

# Campo 4.7. Correio Eletrônico

Campo alfa-numérico. Informe o endereço eletrônico.

# Campo 4.8. Telefone (DDD + Número)

Informe o DDD e o número do telefone.

# Campo 4.9. Celular (DDD + telefone)

Informe o DDD e o número do celular

# 1.3. Bloco 5 – Atendimento do Caso

Este bloco contém campos para preenchimento das informações referentes ao atendimento do caso.

## 5 - Atendimento do Caso

```
5.1. Atendimento:
```

🔿 Telefônico 🔿 Presencial

# Campo 5.1. Atendimento

Selecione a opção "Telefônico", caso o atendimento tenha sido realizado via telefone.

Selecione a opção "Presencial", caso o atendimento tenha sido realizado de forma presencial. Após a seleção, aparece uma lista de opções de origem da chamada e, caso seja selecionada a opção "outro", aparecerá um novo campo "5.1.1 Citar" que deverá ser preenchido manualmente.

# 1.4. Bloco 6 – Circunstância do Caso

Este bloco contém campos para preenchimento das informações referentes às circunstâncias do caso.

# 6 - Circunstância do Caso

6.1. Circunstância do caso:

🔿 Individual 🔿 Coletiva

# Campo 6.1. Circunstância do caso

Selecione a opção Individual caso teve uma única pessoa envolvida.

Selecione a opção Coletiva caso tenha mais de uma pessoa envolvida.

Após a seleção, aparece uma lista de opções de circunstâncias e, caso seja selecionada uma das opções "Outra intencional" ou "Outra não Intencional", aparecerá um novo campo "6.1.1 Outra circunstância" que deverá ser preenchido manualmente.

# 1.5. Bloco 7 – Exposição / Acidente

Este bloco contém campos para preenchimento das informações referentes à exposição / acidente.

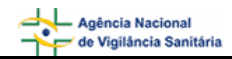

| 7 - Exposição/Acidente      |                            |                                  |  |  |  |  |
|-----------------------------|----------------------------|----------------------------------|--|--|--|--|
| 7.1. Zona de Ocorrênc       | 7.1. Zona de Ocorrência:   |                                  |  |  |  |  |
| O Urbana O Rural            | C Ignorada                 |                                  |  |  |  |  |
| 7.2. Via:                   |                            | 7.3. Tipo de exposição/Acidente: |  |  |  |  |
| 🗖 Oral                      | 🔲 Vaginal                  | :: Selecione ::                  |  |  |  |  |
| 🔲 Respiratória              | 🔲 Transplacentária         |                                  |  |  |  |  |
| 🗖 Ocular                    | 🔲 Aleitamento Materno      |                                  |  |  |  |  |
| 🗖 Cutânea 👘 Ignorada        |                            |                                  |  |  |  |  |
| 🗖 Parenteral                | 🔲 Mordedura/Contato/Picada |                                  |  |  |  |  |
| 🗖 Retal                     | 🔲 Outra:                   |                                  |  |  |  |  |
| 7.4. Tempo de Exposiç       | ão / Acidente              | ·                                |  |  |  |  |
| 7.4.1. Data:<br>Dia 💌 Mês 💌 | Ano 🔽                      | oo decorrido: 7.4.3. Duração:    |  |  |  |  |
| 7.5. Endereço:              | 7.6. Bairro:               | 7.7. CEP:                        |  |  |  |  |
| 7.8. UF:                    |                            | 7.9. Município:                  |  |  |  |  |
| :: Selecione ::             | *                          | : Selecione ::                   |  |  |  |  |

# Campo 7.1. Zona de Ocorrência

Selecione a opção Rural caso a exposição/acidente tenha ocorrido em zona rural.

Selecione a opção Urbana caso a exposição/acidente tenha ocorrido em zona urbana.

Selecione a opção Ignorada caso desconheça o local de ocorrência da exposição/acidente. Após a seleção, aparece um novo campo "7.1.1 Local", com uma lista de novas opções. Caso seja selecionada a opção "Outro" nessa nova lista, aparecerá um outro campo "7.1.1.1 Citar", que deverá ser preenchido manualmente.

### Campo 7.2. Via

Selecione a via dentre as opções apresentadas. Caso seja selecionada a opção "mordedura/contato/picada", aparecerá um outro campo 7.2.1 "Local do corpo atingido" que deverá ser preenchido manualmente. Caso seja selecionada a opção "Outra", aparecerá um novo campo "7.2.2. Citar", que deverá ser preenchido manualmente.

### Campo 7.3. Tipo de Exposição/Acidente

Selecione o tipo de exposição/acidente dentre as opções apresentadas:

- Aguda repetida;
- Aguda única;
- Aguda sobre crônica;
- Crônica;
- Ignorada.

### Campo 7.4. Tempo de Exposição / Acidente

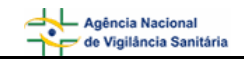

# Campo 7.4.1. Data:

Selecione a data.

## Campo 7.4.2. Tempo decorrido.

Informe o tempo decorrido do momento da exposição ao momento da consulta, e selecione a unidade de tempo no campo ao lado.

# Campo 7.4.3. Duração

Informe o tempo de duração da exposição, e selecione a unidade de tempo no campo ao lado..

### Campo 7.5. Endereço

Informe o endereço do local de exposição.

#### Campo 7.6. Bairro

Informe o bairro.

Campo 7.7. CEP

Informe o CEP

Campo 7.8. UF

Selecione a Unidade Federativa (Estado).

### Campo 7.9. Município

Selecione o município. Este deverá ser selecionado após a seleção do campo 7.8. UF.

# 1.6. Bloco 8 – Agente Tóxico/Veneno

Este bloco contém os campos para preenchimento das informações referentes ao agente tóxico.

|                              | 8 - Agente To  | óxico/Veneno          |                   |
|------------------------------|----------------|-----------------------|-------------------|
| 8.1. Agente Tóxico:          |                |                       |                   |
| Plantas                      |                |                       | •                 |
| 8.2. Nome Comercial/Espécie: |                |                       |                   |
| Nome Comercial               |                |                       |                   |
| 8.3. Princípio Ativo:        |                |                       |                   |
| Princípio Ativo              |                |                       |                   |
| 8.4. Fabricante:             |                | 8.5. Dose/Quantidade: | 8.6. Clandestino: |
| Fabricante                   |                | 85                    | O Sim 💿 Não       |
|                              | Incluir Agente | Tóxico/Veneno         |                   |
|                              |                |                       |                   |

Campo 8.1. Agente Tóxico

Campo de preenchimento obrigatório. Selecione o agente tóxico dentre as opções apresentadas. Caso seja selecionada a opção "Outro", aparecerá um novo campo "8.1.1 Citar", que deverá ser preenchido manualmente.

## Campo 8.2. Nome Comercial / Espécie:

Informe o nome comercial do agente tóxico, ou o tipo de alimento envolvido, ou a espécie do animal peçonhento ou venenoso, ou o nome da planta.

# Caso seja informado o conteúdo "Agrotóxicos / uso agrícola" ou "Agrotóxicos / uso doméstico" ao campo "8.1 Agente Tóxico":

 o sistema disponibilizará ao lado do campo "8.2 Nome Comercial/Espécie" o botão "Pesquisar". Este botão será habilitado assim que o campo "8.2 Nome Comercial/Espécie" seja editado.

8.2. Nome Comercial/Espécie:

- Pesquisar
- A pesquisa poderá ser efetuada a partir do preenchimento de, no mínimo, três caracteres do nome comercial / espécie.

| 8.2. Nome Comercial/Espécie: |           |
|------------------------------|-----------|
| tox                          | Pesquisar |

 Ao solicitar a pesquisa, o sistema apresenta uma lista para seleção. Clique no código para fazer a seleção.

| Resultado da Pesquisa |                              |  |  |  |
|-----------------------|------------------------------|--|--|--|
| Código                | Nome                         |  |  |  |
| 05501                 | Abamectin Nortox             |  |  |  |
| 11601                 | Alaclor + Atrazina SC Nortox |  |  |  |
| 1038601               | Alaclor Nortox               |  |  |  |
| 00596                 | Atrazina Nortox 500 SC       |  |  |  |
| 03101                 | Cipermetrina Nortox 250 CE   |  |  |  |
| 00902                 | Clorimuron Master Nortox     |  |  |  |
| <u>06996</u>          | Dicofol Nortox               |  |  |  |
| <u>06896</u>          | Dicofol Nortox 480 CE        |  |  |  |
| <u>07597</u>          | Dimetoato 500 CE Nortox      |  |  |  |
| <u>1938298</u>        | Dimetoato Nortox 200 GR      |  |  |  |
| 0988692               | Diuron Nortox                |  |  |  |
| 08895                 | Diuron Nortox 500 SC         |  |  |  |

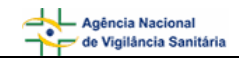

|                                                   | 8 - Agente 1        | óxico/Veneno             |          |                                  |
|---------------------------------------------------|---------------------|--------------------------|----------|----------------------------------|
| 8.1. Agente Tóxico:<br>Agrotóxicos / uso agrícola |                     |                          |          | •                                |
| 8.2. Nome Comercial/Espécie:<br>Abamectin Nortox  |                     |                          |          | Pesquisar                        |
| 8.2.1. Forma de Utilização:                       |                     |                          |          |                                  |
| 🔽 Acaricida                                       | 🔲 Formicida         |                          | 🔲 Nemati | icida                            |
| 🗖 Adjuvante                                       | 🔲 Fungicida         |                          | Proteto  | or                               |
| 🗖 Bactericida                                     | 🔲 Herbicida         |                          | 🔲 Regula | idor de Crescimento              |
| 🔲 Cupinicida                                      | 🔲 Inseticida        |                          | 🗌 Outra  |                                  |
| 🔲 Espalhante                                      | 🔽 Inseticida Biológ | gico                     |          |                                  |
| 🔲 Feromônio                                       | 🔲 Moluscida         |                          |          |                                  |
| 8.3. Princípio Ativo:                             |                     |                          |          |                                  |
| Princípio Ativo                                   |                     |                          |          |                                  |
| 8.4. Fabricante:<br>Nortox S.A.                   |                     | 8.5. Dose/Quantida<br>85 | de:      | 8.6. Clandestino:<br>○ Sim ⊙ Não |
|                                                   | Incluir Agente      | e Tóxico/Veneno          |          |                                  |

### Campo 8.2.1. Forma de Utilização

- Este campo só abre quando for selecionada a opção "Agrotóxicos / uso agrícola" ou "Agrotóxicos / uso doméstico" ao campo "8.1 Agente Tóxico" e preenchido o nome comercial através do botão "Pesquisar". Ele é preenchido automaticamente com o uso autorizado pelos órgãos responsáveis (ANVISA, IBAMA, MAPA).
- Pode ser selecionada uma opção de uso diferente, segundo a descrição do paciente ou acompanhante. Esta forma de utilização é irregular e, se não estiver na lista, deverá ser selecionada a opção "Outra". Um novo campo "8.2.2 Citar" aparecerá, devendo ser preenchido manualmente.

### Campo 8.3. Princípio Ativo

Informe o princípio ativo.

### Campo 8.4. Fabricante

Campo alfa-numérico.

O nome do fabricante é preenchido automaticamente somente quando for selecionada a opção "Agrotóxicos / uso agrícola" ou "Agrotóxicos / uso doméstico" ao campo "8.1 Agente Tóxico" e preenchido o nome comercial através do botão "Pesquisar".

Caso se trate de um outro agente tóxico/veneno, o campo deverá ser preenchido manualmente.

### Campo 8.5. Dose / Quantidade

Dose/quantidade de produto ou número de picadas ao qual o paciente foi exposto.

#### Campo 8.6. Clandestino

Selecione a opção "Sim" caso o agente tóxico seja clandestino.

Selecione a opção "Não" caso o agente tóxico não seja clandestino.

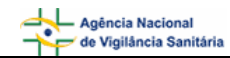

**Botão Incluir Agente Tóxico/Veneno** – é necessário clicar neste botão para salvar todas as opções selecionadas nos campos de 8.1 a 8.6. preenchidos acima. Se vários produtos estiverem implicados no caso de intoxicação, é possível inserir cada um deles repetindo as seleções e clicando sobre o botão de "Incluir Agente Tóxico/Veneno".

| Agente:                       | Nome/<br>Espécie:   | Forma: | Princípio<br>Ativo:   | Fabricante: | Dose<br>Quant.: | Cland.: | Excluir: |
|-------------------------------|---------------------|--------|-----------------------|-------------|-----------------|---------|----------|
| Agrotóxicos / uso<br>agrícola | Abamectin<br>Nortox | +      | Teste Princípio Ativo | Nortox S.A. | 45              | Sim     | $\times$ |

O ícone + apresentado no registro da tabela acima, permite visualizar as formas de utilização selecionadas para o agente tóxico / veneno.

|                                   | Forma de Utilização |  |
|-----------------------------------|---------------------|--|
| Acaricida<br>Inseticida Biológico |                     |  |
|                                   | Fechar              |  |

# 1.7. Bloco 9 – Tratamento

Este bloco contém os campos para preenchimento das informações referentes ao tratamento.

| 9 - Tratamento                        |                    |  |  |  |  |
|---------------------------------------|--------------------|--|--|--|--|
| 9.1. Tipo:<br>Intervenção Cirúrgica 🔹 | 9.2. Tratamento:   |  |  |  |  |
| 9.3. Informação adicional:            |                    |  |  |  |  |
| Informação adicional                  |                    |  |  |  |  |
|                                       | Incluir tratamento |  |  |  |  |

# Campo 9.1. Tipo

Selecione o tipo dentre as opções apresentadas.

 Caso seja selecionada a opção "Outro" no campo 9.1 "Tipo", o sistema disponibiliza o campo 9.1.1 "Citar", que deve ser preenchido manualmente.

| 9 - Tratamento                       |                                                    |
|--------------------------------------|----------------------------------------------------|
| 9.1. Tipo:<br>Outro<br>9.1.1. Citar: | 9.2. Tratamento:<br>C Inicial C Proposto C Efetivo |
| 9.3. Informação adicional:           |                                                    |
| Incluir tr                           | atamento                                           |

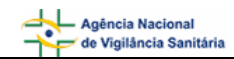

 Caso seja informado o conteúdo "Antídoto" ao campo 9.1 Tipo, o sistema disponibiliza o campo 9.1.2 Antídoto / Antagonista para seleção.

| 9 - Tratamento                                                                |                                                    |
|-------------------------------------------------------------------------------|----------------------------------------------------|
| 9.1. Tipo:<br>Antídoto<br>9.1.2. Antídoto/Antagonista:<br>Ácido aminocapróico | 9.2. Tratamento:<br>⊙ Inicial ○ Proposto ○ Efetivo |
| 9.3. Informação adicional:<br>Informação Adicional                            |                                                    |
| Inclu                                                                         | r tratamento                                       |

# Campo 9.1.2. Antídoto / Antagonista

Selecione o antídoto / antagonista utilizado no tratamento.

 Caso seja informado o conteúdo "Soro" ao campo 9.1 Tipo, o sistema disponibiliza o campo 9.1.3 Soro para seleção.

| 9 - Tratamento                     |                                                    |
|------------------------------------|----------------------------------------------------|
| 9.1. Tipo:<br>Soro                 | 9.2. Tratamento:<br>● Inicial ○ Proposto ○ Efetivo |
| 9.1.3. Soro:<br>Soro Antibotrópico |                                                    |
| 9.3. Informação adicional:         |                                                    |
| Informação adicional               |                                                    |
| Incluir t                          | ratamento                                          |

### Campo 9.1.3. Soro

Selecione o soro utilizado no tratamento.

Se o soro utilizado não estiver listado, deve ser selecionada a opção "Outro", dentro da lista do campo 9.1.3 "Soro", e o sistema disponibiliza o campo 9.1.3.1 "Citar", que deve ser preenchido manualmente.

### Campo 9.2. Tratamento

Selecione a opção Inicial caso esse seja o tratamento inicial.

Selecione a opção Proposto caso esse seja o tratamento proposto.

Selecione a opção Efetivo caso o tratamento tenha sido efetivo para o caso.

### Campo 9.3. Informação Adicional

Caso tenha alguma informação adicional relevante insira manualmente neste campo.

**Botão Incluir Tratamento -** é necessário clicar neste botão para salvar todas as opções selecionadas nos campos de 9.1 a 9.3. preenchidos acima. Se vários atos terapêuticos forem utilizados, é possível inserir cada um deles repetindo as seleções e clicando sobre o botão de "Incluir Tratamento".

| Tipo:                          | Tratamento: Informação Adicional: |                      | Excluir: |
|--------------------------------|-----------------------------------|----------------------|----------|
| Antídoto - Ácido aminocapróico | Inicial                           | Informação Adicional | $\times$ |

# 1.8. Bloco 10 – Resumo

Este bloco contém os campos para preenchimento das informações referentes ao resumo.

| 10 - Resumo                                           |                                             |
|-------------------------------------------------------|---------------------------------------------|
| 10.1. Manifestação Clínica:<br>〇 Sim 〇 Não 〇 Ignorada | 10.2. Internação:<br>O Sim O Não O Ignorada |
| 10.3. Análise toxicológica:<br>O Sim O Não O Ignorada |                                             |
| 10.4. Evolução:<br>O Cura                             |                                             |
| O Cura Suposta<br>O Sequela                           |                                             |
| C Óbito                                               |                                             |
| C Óbito outra Causa<br>O Ignorada                     |                                             |
| C Outra                                               |                                             |

# Campo 10.1. Manifestação Clínica

Selecione a opção "Sim" caso tenha existido manifestação clínica.

Selecione a opção "Não" caso não tenha existido manifestação clínica.

Selecione a opção "Ignorada" caso desconheça a existência de manifestação clínica.

# Campo 10.2. Internação

Selecione a opção "Sim" caso o paciente tenha sido internado.

Selecione a opção "Não" caso o paciente não tenha sido internado.

Selecione a opção "Ignorado" caso desconheça se o paciente tenha sido internado.

# Campo 10.3. Análise Toxicológica

Selecione a opção "Sim" caso tenha sido realizada análise toxicológica.

Selecione a opção "Não" caso não tenha sido realizada a análise toxicológica.

Selecione a opção "Ignorada" caso desconheça se foi realizada análise toxicológica.

### Campo 10.4. Evolução

Selecione a evolução dentre as opções apresentadas. Caso a opção não esteja listada selecione a opção "Outra". Nesse caso, o campo 10.4.1. Citar é apresentado e deverá ser preenchido manualmente.

# 1.9. Bloco 11 – Classificação Final

Este bloco contém os campos para preenchimento das informações referentes à classificação final.

|                                                 | 11 - Classificação final |                          |
|-------------------------------------------------|--------------------------|--------------------------|
| 11.1. Classificação final: (*)<br>: Selecione : |                          | v                        |
| 11.2. CID-10: (*)                               | Pesquisar                | Código para conferência: |
| 11.3. Diagnóstico:                              |                          | <u> </u>                 |

# Campo 11.1. Classificação final

Selecione a classificação final dentre as opções apresentadas.

# Campo 11.2. CID-10

Selecione o CID-10 usuário por meio do botão "Pesquisar". Este botão será habilitado a partir da edição do campo 11.2, considerando o mínimo de três caracteres. A lista de diagnósticos, ordenada segundo a Classificação Estatística Internacional de Doenças e Problemas Relacionados à Saúde, é disponibilizada na sua totalidade. Da classe X 400 à Y 199, estão listados todos os diagnósticos que começam pelas palavras "**Envenenamento [intoxicação] por**". O código para conferência será preenchido automaticamente, quando se clicar sobre o símbolo "+" situado ao lado do código da classe.

## Campo 11.3. Diagnóstico

Campo alfa-numérico. Informe o diagnóstico.

# 1.10. Bloco 12 – Observações

Este bloco contém o campo para preenchimento das informações referentes às observações.

| 12 - Observações   |
|--------------------|
| 12.1. Observações: |
|                    |
|                    |

### Campo 12.1. Observações

Caso tenha alguma informação relevante informe nesse campo.

É recomendado inserir o tempo de hospitalização, os resultados de análises toxicológicas e toda outra informação pertinente para as quais não há espaço previsto. A expressão dessas necessidades permitirá a complementação da ficha nas suas versões posteriores.

Após preenchimento da ficha, clique no botão "Excluir", caso não deseje conservar a ficha, ou "Salvar", para manter a ficha incompleta ou temporária, ou "Enviar", para arquivar definitivamente a ficha concluída.